## 2012.

### SmartTrack

#### Tracking Management System

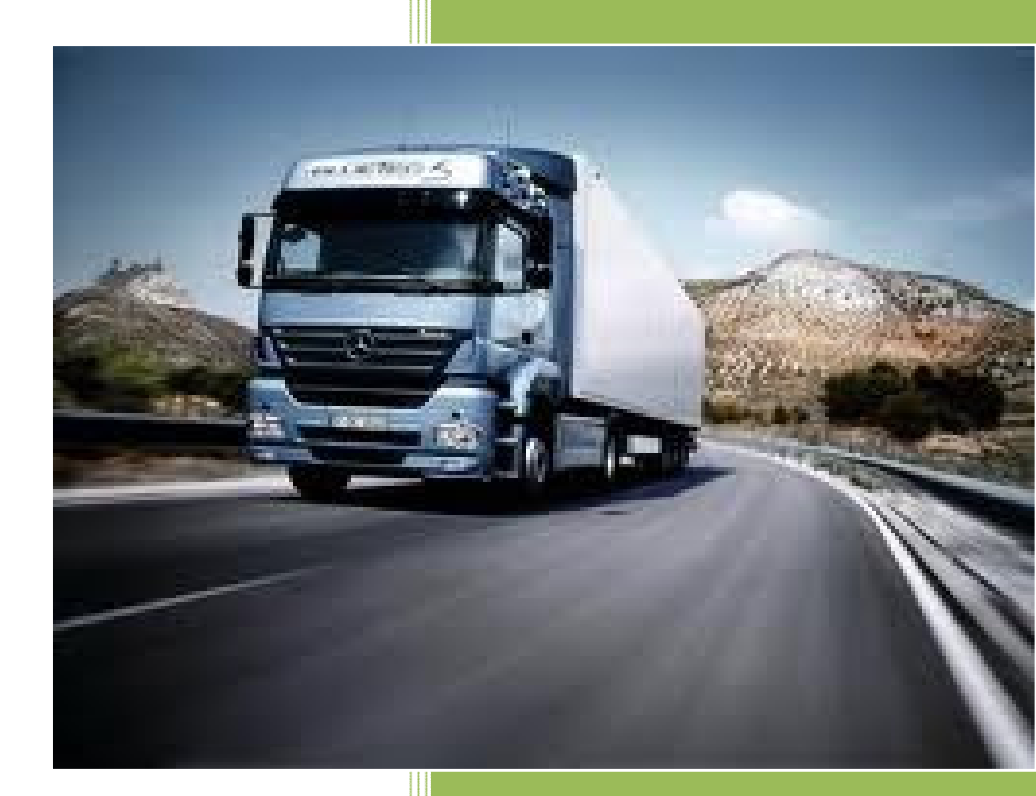

#### SmartCon

# Funkcionalnosti

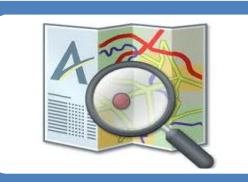

#### On-Line praćenje vozila

Trenutna pozicija i status vozila
Trenutna brzina, smer kretanja i napon akumulatora

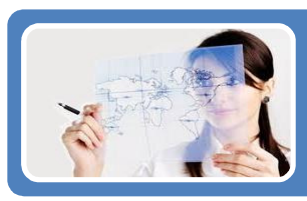

#### Pretraga istorije kretanja

• Prikaz rezultata pretrage na mapi i tabelarno

Kilometraža, vreme rada motora, max i prosečna brzina, trajanje zaustavljanja
Reprodukcija kretanja (Animacija)

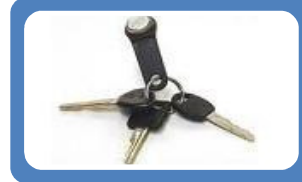

#### Identifikacija vozača

U svakom trenutku se zna ko vozi ili ko je poslednji vozio vozilo
Imobilizer - nemogućnost pokretanja vozila bez identifikacionog ključa
Uvid u način vožnje (prekoračenja brzine, oštra kretanja, kočenja i skretanja)

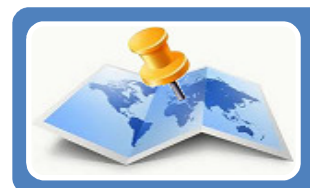

#### Unos sopstvenih objekata i zona od interesa

Unos objekata u različitim oblicima (tačkasti, kružni, u obliku poligona)
Geofence funkcionalnost (interakcija vozila i unetih objekata)

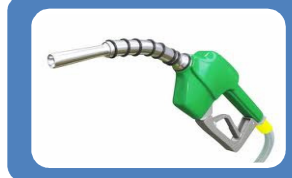

#### Potrošnja goriva

Približan uvid na bazi unete prosečne potrošnje (matematički)
Skidanje napona sa plovka (neprecizan metod, zavisi od vozila do vozila)
Merenje pomoću kapacitivne sonde (precizan metod namenjen teretnim vozilima)

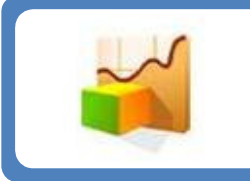

#### Izveštaji

- •Iskorišćenost vozila (kilometraža, rad motora, trajanje zaustavljanja)
- Prekoračenja (brzine, vremena zaustavljanja, oštra vožnja)
- •Korišćenje vozila van dozvoljenog intervala / noću / vikendom

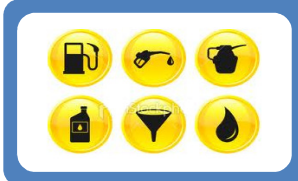

#### Servisna knjiga

Centralizovano vođenje troškova za sva vozila

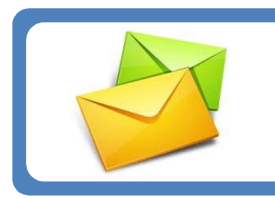

#### Notifikacije

•Dnevni / Nedeljni / Mesečni izveštaji putem mejla (zbirno i po vozilu: kilometraža, rad motora, max brzina, potrošnja)

#### Princip rada

Ne slici je prikazan princip rada GPS/GPRS sistema za praćenje vozila. GPS/GPRS uređaj koji se ugrađuje u vozilo prikuplja podatke putem GPS sistema i ostalih povezanih ulaza, obrađuje ih i putem GPRS mreže šalje na server. Na serveru se prikupljeni podaci obrađuju, skladište i dalje prosleđuju korisnicima. Korisnik na svom računaru može da posmatra prikupljenje podatke i prati kretanje vozila ili da izvrši pretragu podataka za željeni interval.

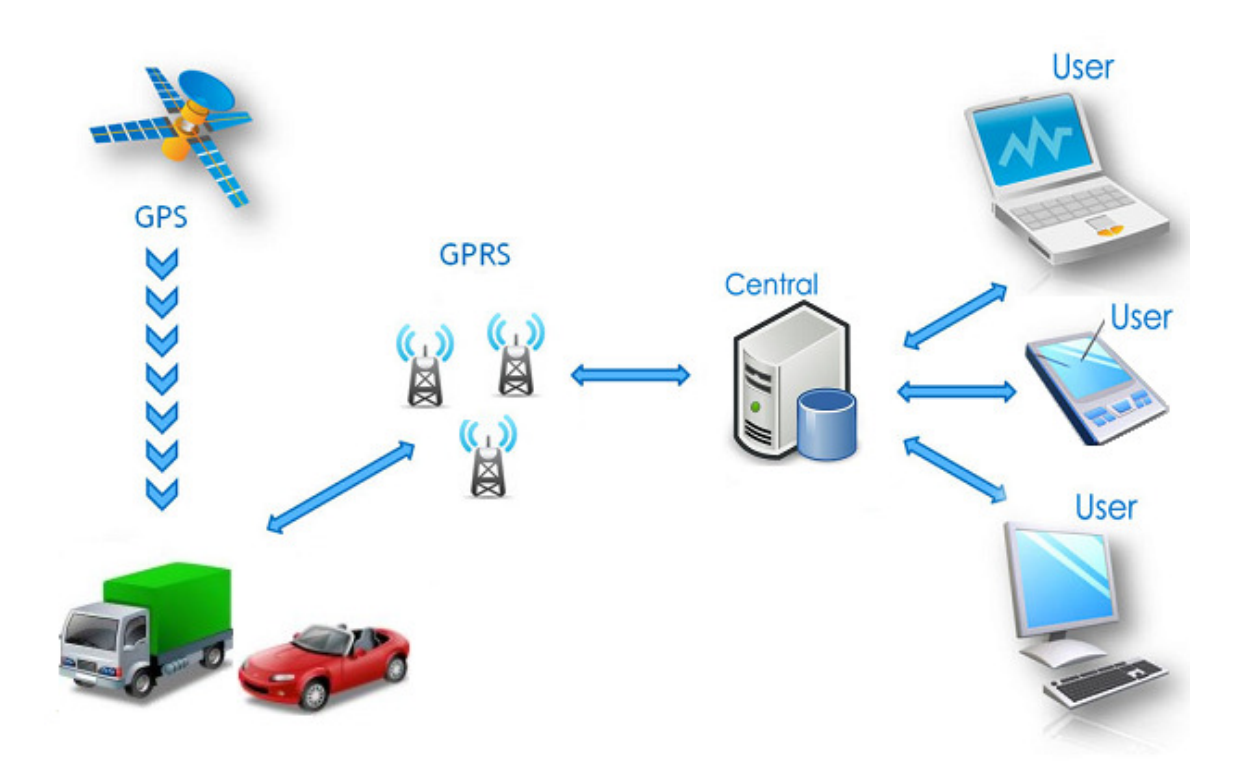

#### SmartTrack

Za potrebe praćenja vozila/osoba razvili smo **sopstveno** softversko resenje koje obuhvata sve funkcije neophodne za prikupljanje, skladištenje, obradu i vizuelni prikaz podataka krajnjem korisniku.

Nakon ugradnje uređaja u vozila, usluga vam je na rapolaganju sa bilo kog računara koji ima pristup internetu. Aplikacija se instalira sa interneta: <u>http://www.smartcon.rs/Products/SmartTrack/ClickOnce/publish.htm</u>, a svaki sledeći put je možete pokrenuti sa: **Start dugme / SmartCon / SmartTrack**. Pri svakom pokretanju, aplikacija proverava da li postoji novija verzija i vrši automatski update ako je potrebno.

Ukoliko pristupate mreži iz firme koja ima strožiju IT politiku, neophodno je da bude propuštena komunikacija prema IP adresi 91.221.135.230 (<u>www.smartcon.rs</u>) po portovima: TCP port 13999 (klijent-server komunikacija) TCP port 1433 (klijent-baza komunikacija)

Korisnik aplikacije ne može da utiče na ostatak sistema sta god radio u njoj.

Nakon pokretanja aplikacije, potrebno je da se ulogujete sa svojim korisničkim nalogom: **Application / Login** I na raspolaganju su vam sledeće mogućnosti:

#### Polazni ekran

#### Menu linija

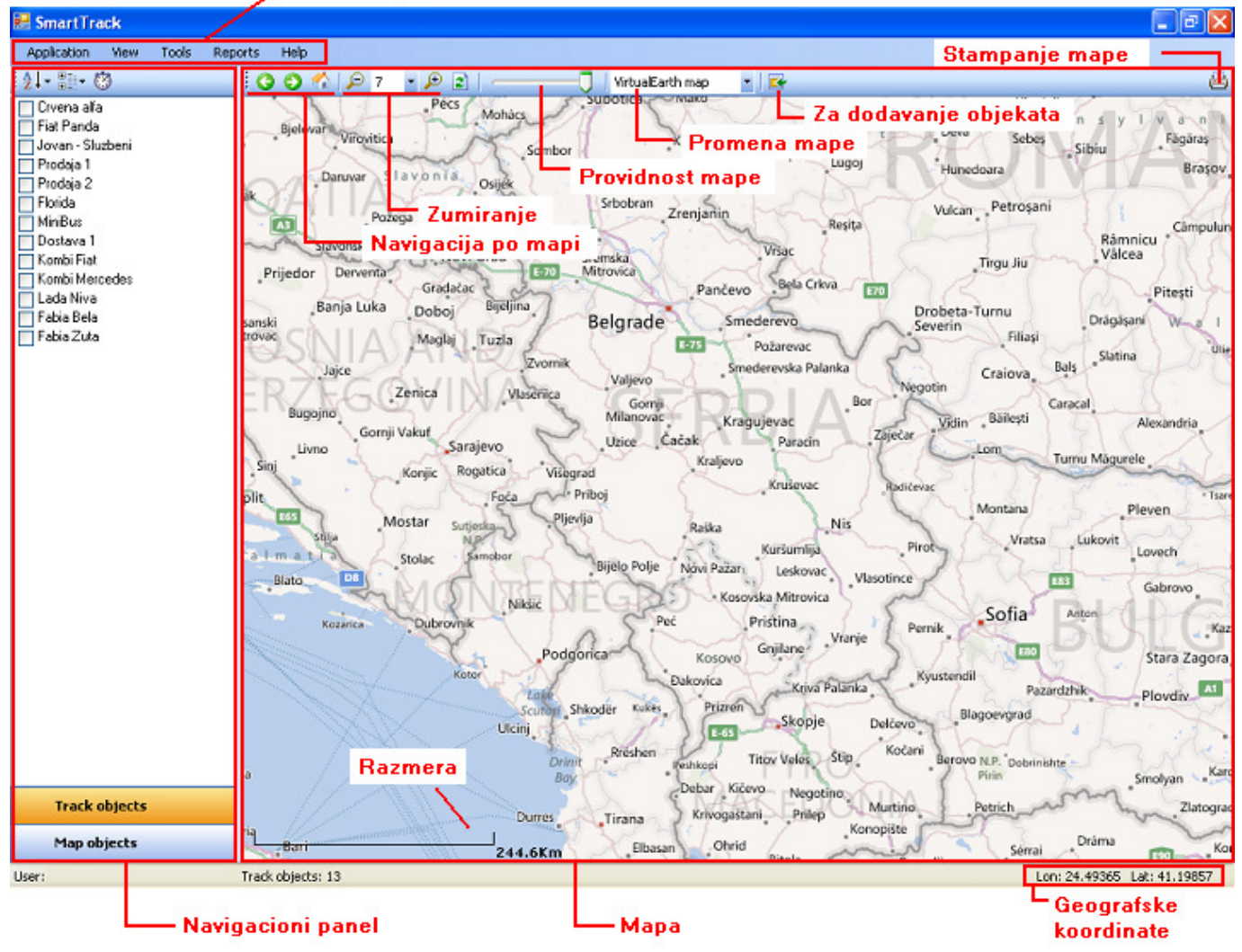

Nakon što se ulogujete, sa leve strane se pojavi navigacioni panel sa spiskom vasih vozila. U sklopu navigacionong panela nalaze se **Track objects** i **Map objects** paneli koji sadrze listu vozila i listu dodatih objekata. Između ova dva panela se šetate klikom na odgovarajući naziv u dnu navigacionog panela.

Čekiranjem vozila dobijate poslednju poziciju prikazanu na mapi i automatski se postavlja vozilo u On-Line mod. Desni klik miša na vozilo u Track objects panelu daje mogućnost pretrage kretanja ili uvida u listu unetih troškova.

Kretanje po mapi možete vršiti povlačenjem miša, zumiranje – točkićem miša ili korišćenjem ikonica za zumiranje. **Zumiranje desnim tasterom miša** – kliknite desnim tasterom miša na mapu i dok držite taster kliknut povucite miš u stranu tako da se pojavi pravougaonik koji želite da uveličate. Levi klik miša u pravougaonik vrši zumiranje, a klik van pravougaonika poništava akciju.

Providnost mape - imate mogućnost i da posvetlite mapu kako bi istakli vozila i druge objekte.

**Promena mape** – vrlo lako se možete prebacivati između različitih mapa. Postoji i mogućnost dodavanja sopstevnih mapa za korisnike koji imaju takve potrebe (na primer orto-foto mape).

Štampanje mape – omogućuje štampanje mape i svega ostalog sto je iscrtano po mapi onako kako vidite.

#### On-Line praćenje vozila (Live tracking)

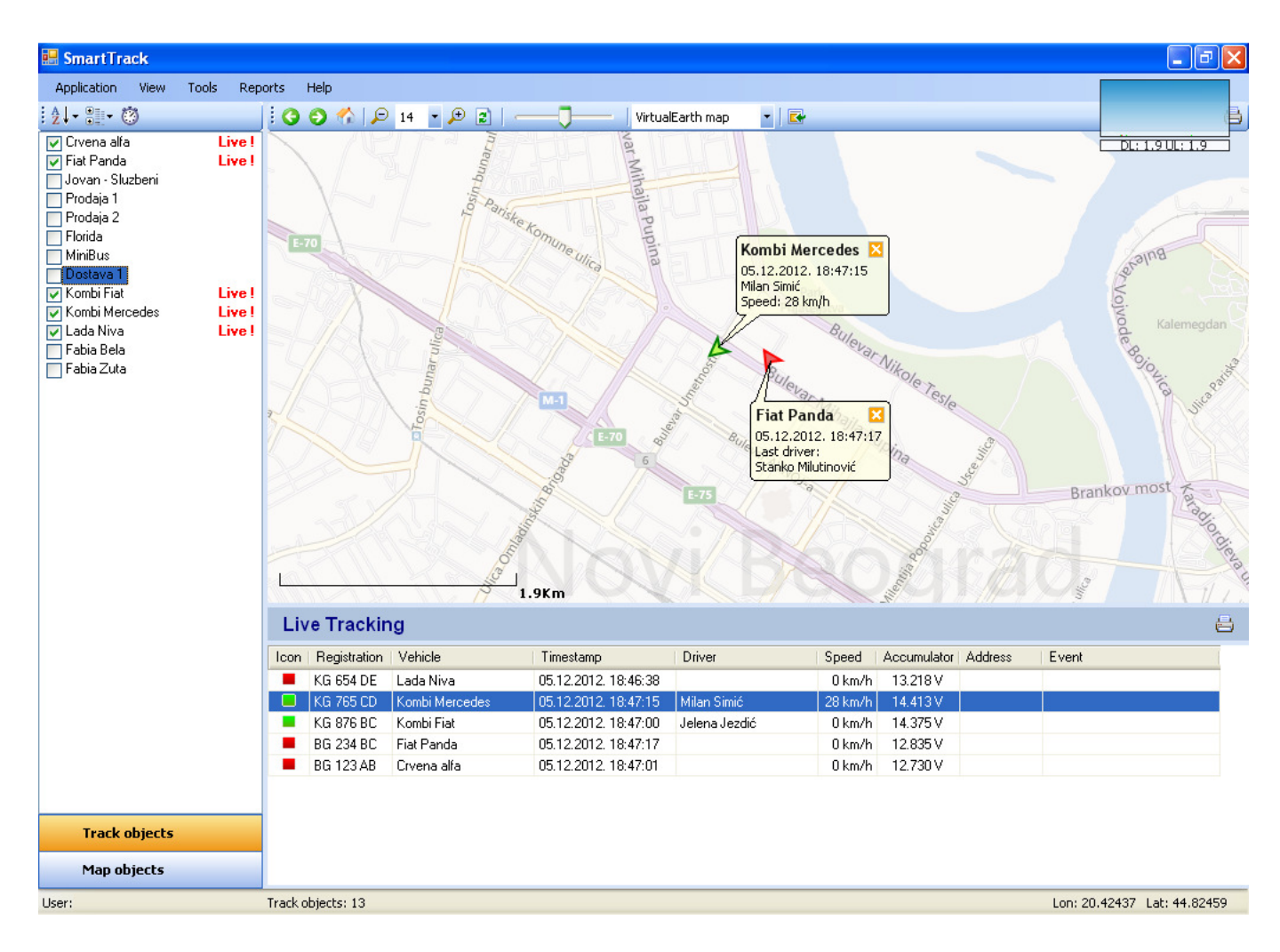

Čekiranjem vozila automatski se prikazuje njegova poslednja pozicija na mapi i vozilo postavlja u On-Line mod. Istovremeno, otvara se Live Tracking panel koji sadrži spisak svih vozila u On-Line modu. Kako pristižu poruke od posmatranih vozila tako se ažuriraju podaci u tabeli i na mapi. Vozilo se nalazi u On-Line modu sve dok je čekirano.

U on-line modu možete videti:

- poslednju poziciju,
- vreme kada je ta pozicija zabeležena,
- status (upaljeno/ugašeno),
- brzinu i smer kretanja vozila,
- ime trenutnog vozača ili poslednjeg vozača ukoliko je vozilo ugašeno,
- napon na akumulatoru,
- ostale podatke koje uređaj šalje

Labelu koja je prikacena na vozilo (na mapi) možete pomerati povlačenjem miša, ugasiti i ponovo upaliti dvoklikom miša na strelicu koja predstavlja vozilo.

Live Tracking panel se automatski zatvara ukoliko nema vozila u On-Line modu.

#### Pretraga kretanja

| 🔜 SmartTrack                                                                                                    |                             |                                                                                                |                      |                      |           |                                                   |          |             | ∎₽              | X  |
|----------------------------------------------------------------------------------------------------|-----------------------------|------------------------------------------------------------------------------------------------|----------------------|----------------------|-----------|---------------------------------------------------|----------|-------------|-----------------|----|
| Application View Tools Rep                                                                                                    | oorts Help                  |                                                                                                |                      |                      |           |                                                   |          |             |                 |    |
| . <u>\$</u> ↓- :::- Ø                                                                                                    | G 🗿 🏠 🔎 12 🔹                | 🗩 🗈 I                                                                                          | - VirtualE           | arth map 💽 🔽         |           |                                                   |          |             |                 | 8  |
| Start: 21.11.2012.00:00  Stop: 22.11.2012.00:00  Crvena alfa Fiat Panda Jovan - Sluzbeni Prodaja 1 Prodaja 2 Florida MiniBus Dostava 1 Kombi Mercedes Lada Niva | R-266<br>Nojvodjanska ulica | а<br>2. 00:00:59<br>Иххајла Пупина, Ве<br>Зап <b>da</b><br>2012. 23:59:55<br>ар Михајла Пупини | Angrade, Serbia      | A Gagarina ulica     | Hard Park | Paliula<br>Paliula<br>robje<br>acar<br>R-1<br>Qua |          |             | <b>J</b> .: 0.0 |    |
| 🔄 Fabia Bela<br>🔄 Fabia Zuta                                                                                                    | Search Results              | 7.01                                                                                           |                      | 19703 Z V            |           | 1.6.                                              | Carlos X |             |                 |    |
|                                                                                                    |                             |                                                                                                |                      |                      |           |                                                   |          |             |                 | _  |
|                                                                                                    | Fiat Panda                  |                                                                                                | All states           | <u>∽</u>             | »» J      |                                                   |          |             |                 | ×  |
|                                                                                                    | Fiat Panda TrackPoints      | Speed Accumulate                                                                               | or Contact Fuel I    | Fuel Details RPM Ge  | ofence    |                                                   |          |             |                 |    |
|                                                                                                    | State                       | Driver                                                                                         | Start                | Stop                 | Duration  | Distance                                          | MaxSpeed |             |                 | ^  |
|                                                                                                    | 🔽 📕 LongStop                |                                                                                                | 21.11.2012. 00:00:59 | 21.11.2012. 09:47:25 | 9h 46 min | 0.018 km                                          | 0 km/h   |             |                 |    |
|                                                                                                    | 🗹 💻 NormalMoving            | Stanko Milutinović                                                                             | 21.11.2012. 09:47:25 | 21.11.2012. 09:52:49 | 5 min     | 3.477 km                                          | 76 km/h  |             |                 |    |
|                                                                                                    | 🔽 🗙 OverspeedMoving         | Stanko Milutinović                                                                             | 21.11.2012. 09:52:49 | 21.11.2012.09:54:08  | 1 min     | 1.941 km                                          | 89 km/h  |             |                 |    |
|                                                                                                    | 🔽 💻 NormalMoving            | Stanko Milutinović                                                                             | 21.11.2012. 09:54:08 | 21.11.2012.09:54:18  | 10 sec    | 0.234 km                                          | 76 km/h  |             |                 |    |
|                                                                                                    | 🔽 🗙 OverspeedMoving         | Stanko Milutinović                                                                             | 21.11.2012.09:54:18  | 21.11.2012.09:54:23  | 5 sec     | 0.108 km                                          | 80 km/h  |             |                 |    |
|                                                                                                    | 🔽 💻 NormalMoving            | Stanko Milutinović                                                                             | 21.11.2012.09:54:23  | 21.11.2012.09:54:33  | 10 sec    | 0.212 km                                          | 77 km/h  |             |                 |    |
|                                                                                                    | VerspeedMoving              | Stanko Milutinović                                                                             | 21.11.2012. 09:54:33 | 21.11.2012.09:56:30  | 1 min     | 2.833 km                                          | 90 km/h  |             |                 |    |
|                                                                                                    | 🔽 💻 NormalMoving            | Stanko Milutinović                                                                             | 21.11.2012.09:56:30  | 21.11.2012. 10:10:28 | 13 min    | 7.220 km                                          | 72 km/h  |             |                 |    |
|                                                                                                    | 🔽 💻 MediumStop              |                                                                                                | 21.11.2012. 10:10:28 | 21.11.2012. 10:38:23 | 27 min    | 0.000 km                                          | 0 km/h   |             |                 |    |
|                                                                                                    | 🔽 💻 NormalMoving            | Stanko Milutinović                                                                             | 21.11.2012.10:38:23  | 21.11.2012.10:51:26  | 13 min    | 5.072 km                                          | 75 km/h  |             |                 |    |
|                                                                                                    | VerspeedMovina              | Stanko Milutinović                                                                             | 21.11.2012. 10:51:26 | 21.11.2012.10:54:00  | 2 min     | 3.806 km                                          | 93 km/h  |             |                 |    |
|                                                                                                    | Ving NormalMoving           | Stanko Milutinović                                                                             | 21.11.2012. 10:54:00 | 21.11.2012. 10:56:28 | 2 min     | 1.746 km                                          | 78 km/h  |             |                 |    |
| Track objects                                                                                                    | ShortStop                   |                                                                                                | 21.11.2012. 10:56:28 | 21.11.2012.11:03:46  | 7 min     | 0.026 km                                          | 0 km/h   |             |                 |    |
| Track objects                                                                                                    | kt                          | example was assured                                                                            | 01 11 0010 11.00.4C  | 21 11 2012 11.05.00  | 4         | 0 701 1                                           | AE 1 N.  |             |                 | ~  |
| Map objects                                                                                                    | Distance: 54.994 ki         | m Engine                                                                                       | ON: 1h 38 min        | MaxSpeed:            | 93 km/h   | AvgSpeed:                                         | 33 km/h  | Fuel:       | 5.5 I           |    |
| User:                                                                                                    | Search results count: 1     |                                                                                                |                      |                      |           |                                                   | Lon: 20  | .36388 Lat: | 44.810          | 14 |

Desni klik na vozilo daje mogucnost da izvršimo pretragu (Search / Today, Yesterday or Selected interval). Kao rezultat pretrage pojavljuje se prikaz pretrage na mapi sa vizuelno označenim zaustavljanjima, kretanjem i prekoračenjima zadate brzine. Dobijena grafika je interaktivna – prilikom prelaska miša dobijaju se detaljnije informacije za svako stanje.

Istovremeno, otvara se Search Result panel sa tabelarnim prikazom rezultata, graficma i detaljima pretrage.

U sklopu rezultata pretrage dobijate:

- Pređenu kilometražu
- Vreme rada motora
- Maksimalnu i prosečnu brzinu
- Utrošeno gorivo (na bazi prosečne potrošnje ili na osnovu podataka koje šalje sonda ukoliko je ugrađena)
- Spisak i detalje za svako stanje (normalno kretanje/prekoračenje brzine/kratko/srednje /dugo zaustavljanje)
- Grafik brzine, napona akumulatora i senzora goriva (sonde ili plovka)

#### Postoji mogucnost

- filtriranja po stanjima i prikaza samo željenih stanja na mapi (npr. samo kratka zaustaljvanja)
- istovremenog prikaza više pretraga (za različita vozila i/ili različite periode)
- reprodukcije kretanja (animacija)

**Selected interval** – klikom na ikonicu sata u vrhu Track objects panela pojavljuju se polja Start i Stop gde možete izabrati intervala koji želite da pretražite. Inicijalno je setovano da obuhvati tekuću nedelju.

Podaci o kretaju vozila čuvaju se na serveru 6 meseci. Search Result panel se automatski zatvara ukoliko obrišete rezultate svih pretraga.

#### Primer grafika

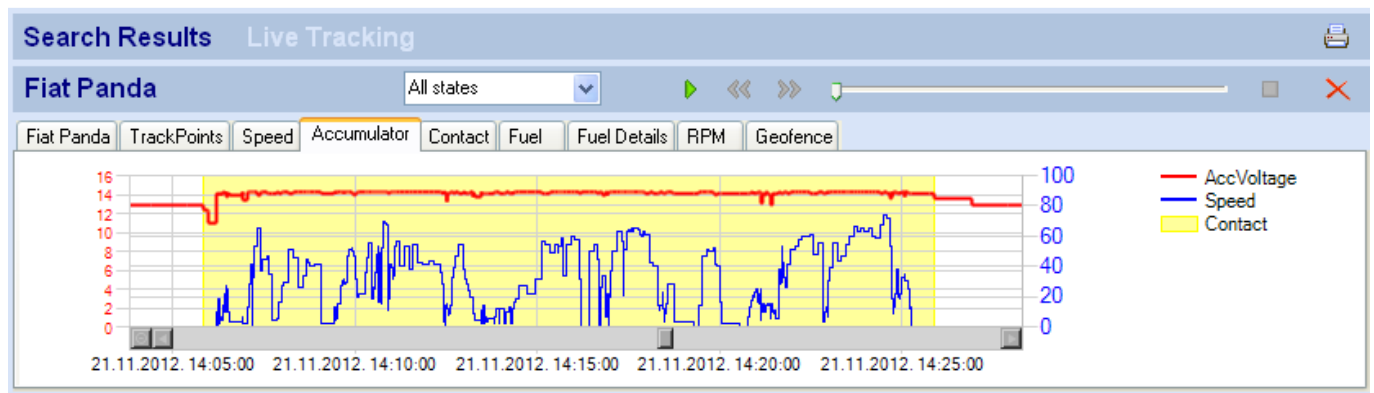

#### Primer filtriranja rezultata pretrage (prikazana su samo zaustavljanja)

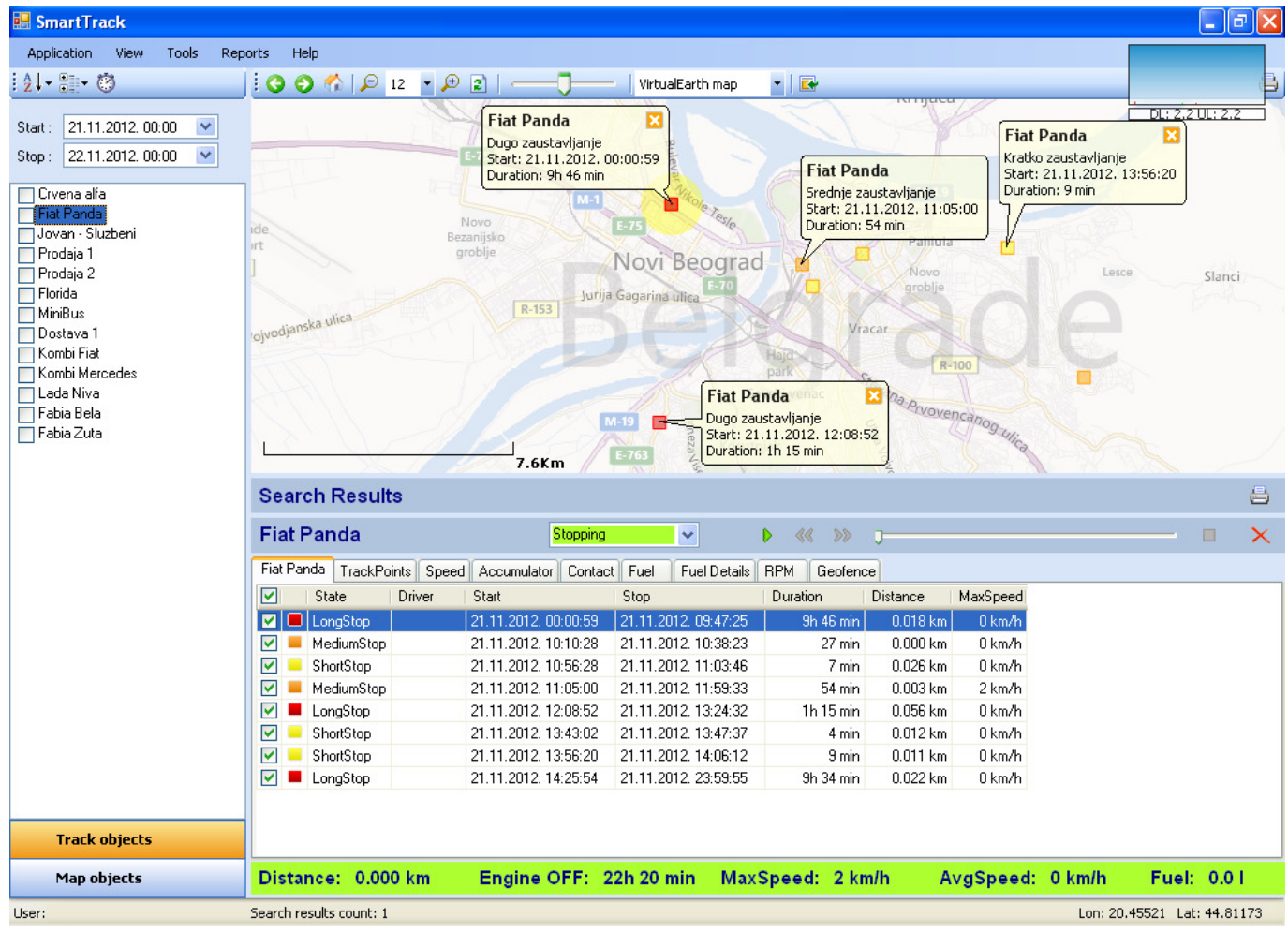

#### Merenje goriva

Za merenje/kontrolu potrošnje goriva postoje tri mogućnosti:

- Proračun potrosnje na bazi prosečne potrošnje za svako vozilo (matematički)
- Grafički prikaz napona sa plovka (neprecizan metod, zavisi od samog vozila)
- Merenje potrošnje pomoću kapacitivne sonde za teretna vozila (precizan metod, zahteva ugradnju sonde)

#### Primer grafika i proračuna koji se dobija pomoću kapacitivne sonde (vidi se trenutak dosipanja goriva i količina)

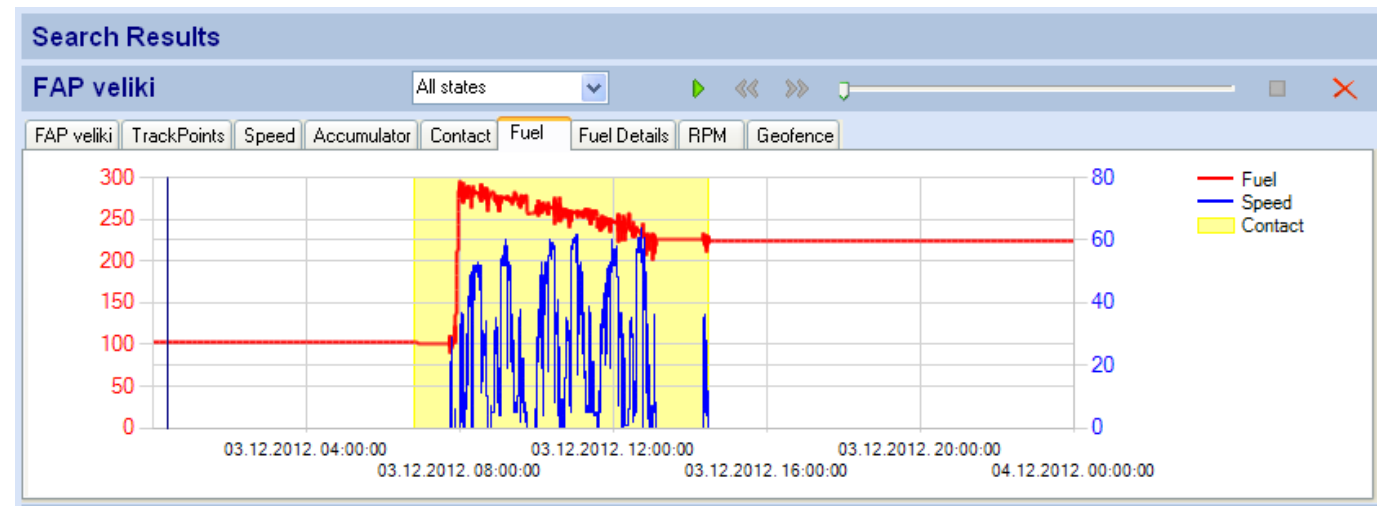

#### Primer grafika i proračuna koji se dobija pomoću kapacitivne sonde (vidi se potrošnja goriva)

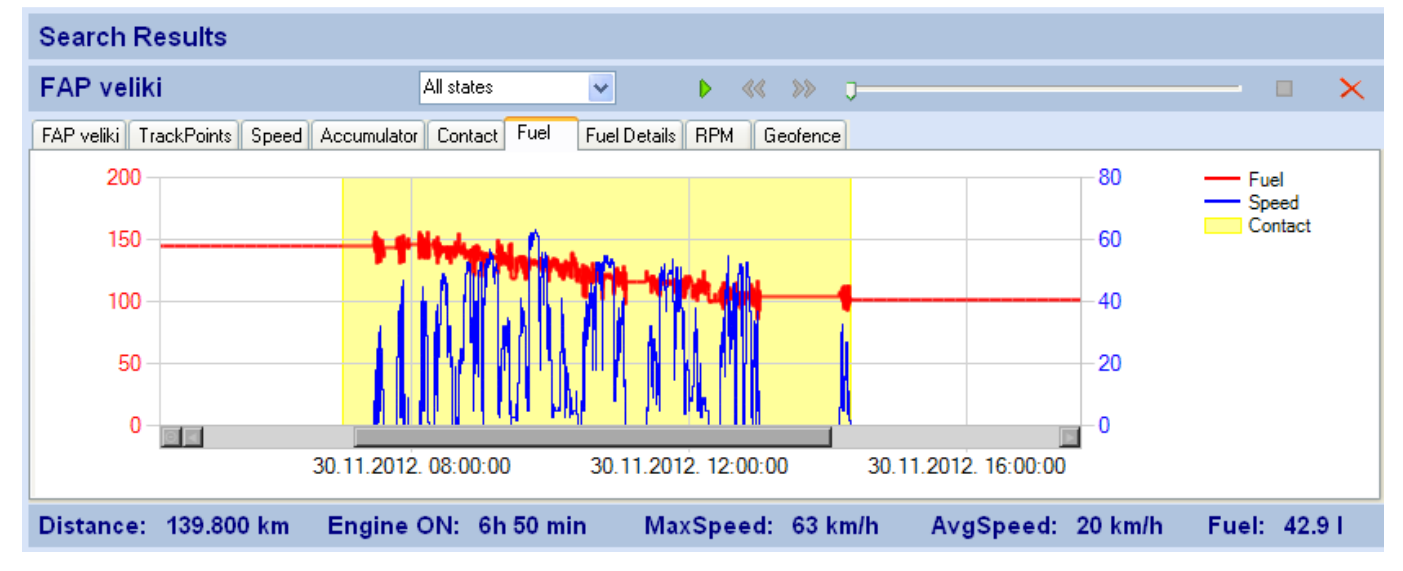

#### Dodavanje objekata na mapu

![](_page_8_Figure_1.jpeg)

Korisnik može da dodaje objekte od interesa na mapu. Objekti mogu biti tačkasti, kružni, linijski ili u obliku poligona. Objekti mogu biti grupisani po tipu (npr. PRODAVNICE, STOVARIŠTA, KONTEJNERI, ...). U Map objects panelu u sklopu Navigacije imate spisak svih objekata i mogućnost da ih palite/gasite.

Nakon dodavanja objekata, korisnik može koristiti geofence funkciju da ispita da li je odredjeno vozilo obišlo odgovarajuce objekte, izaslo iz određene zone ... kao i da vidi vremena kada su se navedeni događaji desili.

#### Geofence

| Search Results 1. Iz         | vrsimo pretragu :     | za zeljeni inte   | rval            | 2. Otvorimo Geo | fence |
|------------------------------|-----------------------|-------------------|-----------------|-----------------|-------|
| FAP veliki                   | All states            | ~                 | ▶ << >>         | ·/              |       |
| FAP veliki TrackPoints Speed | Accumulator Contact F | Fuel Fuel Details | RPM Geofence    | ]               |       |
| Check All Expand All         | Geofence              | Events            | ~               |                 |       |
| 🔽 Dozvoljene Zone            | Timestamp             | Direction         | MapObjectType   | MapObject       |       |
| Zabranjene Zone              | 04.12.2012. 07:56:10  | Out               | Dozvoljene Zone | Paracin         |       |
| Points                       | 04.12.2012. 10:05:05  | In                | Dozvoljene Zone | Paracin         |       |
| 3. Cekiramo objekte o        | d interesa 4. k       | (lik na Geofer    | nce dugme vr    | si analizu      |       |
| MapObjects: 9                | TotalEvents: 2        | Affe              | ected MO: 1     | NotAffected MC  | ): 8  |

#### Izveštaji

| verspe       | ed            |                      |                      |          |          |          |
|--------------|---------------|----------------------|----------------------|----------|----------|----------|
| rack Objects |               |                      |                      |          |          |          |
| rackObject   | Driver        | Start                | Stop                 | MaxSpeed | Distance | Duration |
| rvena alfa   | Steva Prokić  | 05.12.2012. 10:57:56 | 05.12.2012. 10:59:24 | 92 km/h  | 2.081 km | 1 mir    |
| rvena alfa   | Steva Prokić  | 05.12.2012. 11:01:32 | 05.12.2012. 11:04:53 | 100 km/h | 5.134 km | 3 mir    |
| rvena alfa   | Steva Prokić  | 05.12.2012. 11:05:47 | 05.12.2012. 11:06:21 | 90 km/h  | 0.814 km | 33 sec   |
| rvena alfa   | Steva Prokić  | 05.12.2012. 11:06:27 | 05.12.2012. 11:06:37 | 81 km/h  | 0.224 km | 10 sec   |
| rvena alfa   | Steva Prokić  | 05.12.2012. 11:37:11 | 05.12.2012. 11:37:26 | 82 km/h  | 0.329 km | 14 sec   |
| rvena alfa   | Steva Prokić  | 05.12.2012. 11:37:31 | 05.12.2012. 11:39:10 | 91 km/h  | 2.349 km | 1 mir    |
| rvena alfa   | Steva Prokić  | 05.12.2012. 11:39:14 | 05.12.2012. 11:39:19 | 81 km/h  | 0.110 km | 5 sec    |
| rvena alfa   | Steva Prokić  | 05.12.2012. 11:39:29 | 05.12.2012. 11:39:34 | 80 km/h  | 0.113 km | 5 see    |
| rvena alfa   | Steva Prokić  | 05.12.2012. 11:39:50 | 05.12.2012. 11:42:41 | 99 km/h  | 4.128 km | 2 mir    |
| rodaja 1     | Laza Petrović | 05.12.2012. 07:17:52 | 05.12.2012. 07:17:53 | 82 km/h  | 0.022 km | 1 sec    |
| rodaja 1     | Laza Petrović | 05.12.2012. 16:30:05 | 05.12.2012. 16:30:10 | 80 km/h  | 0.106 km | 4 sec    |
| rodaja 1     | Laza Petrović | 05.12.2012. 16:37:26 | 05.12.2012. 16:37:39 | 81 km/h  | 0.315 km | 13 sec   |
| rodaja 2     | Ivan Bojić    | 05.12.2012. 10:01:43 | 05.12.2012. 10:02:08 | 83 km/h  | 0.544 km | 24 sec   |
| rodaja 2     | Ivan Bojić    | 05.12.2012. 10:03:35 | 05.12.2012. 10:04:20 | 94 km/h  | 1.116 km | 45 se    |
| rodaja 2     | Ivan Bojić    | 05.12.2012. 13:38:40 | 05.12.2012. 13:38:44 | 81 km/h  | 0.090 km | 4 sec    |

Postoji mogućnost generisanja sledećih izveštaja:

- Izveštaj o prekoračenju brzine
- Izveštaj o prekoračenju vremena zaustavljanja
- Izveštaj o korišćenju vozila van dozvoljenog intervala /noću / vikendom
- Izveštaj o početku i kraju korišćenja vozila za izabrani dan
- Izveštaj o oštroj vožnji (nagla ubrzanja, kočenja i skretanja)

#### Notifikacija

| Izveštaj |                 | Aplikacija      |    | Vozila         |            | Osobe         |        |
|----------|-----------------|-----------------|----|----------------|------------|---------------|--------|
| Dan      | 30.11.2012. Fri | GPS uredaji     | 13 | Aktivna vozila | 12         | Aktivne osobe | 0      |
| Korisnik | Metalurg BG     | GPS objekti     | 15 | Aktivni vozaci | 0          |               |        |
| Adresa   | Avalska bb      | Vozila          | 15 |                |            |               |        |
| Grad     | Beograd         | Vozaci          | 0  | Kilometraža    | 430.825 km | Kilometraža   | 0 km   |
|          |                 | Osobe           | 0  | Rad motora     | 20h 28 min | Kretanje      | 0      |
| Nalog    | aleksandar      | Objekti na mapi | 0  | Max brzina     | 115 km/h   | Max brzina    | 0 km/h |

| Vozila                 |                      |                      |            |             |            |           |           |
|------------------------|----------------------|----------------------|------------|-------------|------------|-----------|-----------|
| Vozilo                 | Start                | Stop                 | Rad motora | Kilometraža | Max brzina | Gorivo    | Potrošnja |
| FAP veliki             | 30.11.2012. 07:27:39 | 30.11.2012. 14:18:34 | 6h 50 min  | 139.800 km  | 63 km/h    | 42.89 lit | 30.68 lit |
| BG 006 ZH Goran Gaz    | 30.11.2012.08:10:25  | 30.11.2012. 11:59:12 | 18 min     | 7.004 km    | 48 km/h    | 0.70 lit  | 10.00 lit |
| Slep Sluzba            | 30.11.2012.08:07:39  | 30.11.2012. 13:03:47 | 29 min     | 0 km        | 58 km/h    | 0 lit     | 10.00 lit |
| BG 008 XP panda        | 30.11.2012. 10:50:50 | 30.11.2012. 20:28:13 | 2h 51 min  | 94.132 km   | 115 km/h   | 9.41 lit  | 10.00 lit |
| BG 008 HF panda        | 30.11.2012. 06:55:01 | 30.11.2012. 22:31:25 | 1h 50 min  | 39.567 km   | 76 km/h    | 3.96 lit  | 10.00 lit |
| BG 008 MX Gaz 2        | 30.11.2012. 17:23:03 | 30.11.2012. 17:23:27 | 24 sec     | 0 km        | 6 km/h     | 0 lit     | 10.00 lit |
| BG 008 KO FAP Voma     | Nema poruka          |                      |            |             |            |           |           |
| BG 017 VB TAM          | 30.11.2012. 09:57:40 | 30.11.2012. 15:45:12 | 28 min     | 7.567 km    | 45 km/h    | 0.76 lit  | 10.00 lit |
| Beli Iveco             | 30.11.2012. 08:30:46 | 30.11.2012. 13:30:17 | 47 min     | 16.128 km   | 52 km/h    | 1.61 lit  | 10.00 lit |
| BG 001 SA TAM Dinic    | 30.11.2012. 07:35:14 | 30.11.2012. 14:50:29 | 1h 0 min   | 17.730 km   | 70 km/h    | 1.77 lit  | 10.00 lit |
| Neispavan FM2          | Nema poruka          |                      |            |             |            |           |           |
| BG 011 YK Srba Gaz     | 30.11.2012. 06:41:41 | 30.11.2012. 17:34:31 | 3h 49 min  | 94.301 km   | 62 km/h    | 9.43 lit  | 10.00 lit |
| Bager FoxLite          | Nema poruka          |                      |            |             |            |           |           |
| Belarus Traktor Mali   | 30.11.2012. 08:43:21 | 30.11.2012. 16:15:53 | 1h 41 min  | 7.757 km    | 15 km/h    | 0.78 lit  | 10.00 lit |
| Belarus Traktor Veliki | 30.11.2012. 08:35:37 | 30.11.2012.08:54:14  | 18 min     | 6.839 km    | 37 km/h    | 0.68 lit  | 10.00 lit |
| Ukupno (15 vozila)     |                      |                      | 20h 28 min | 430.825 km  | 115 km/h   |           |           |

Svakog jutra korisnik dobija mejl sa izveštajem za prethodni dan (za svako vozilo i zbirno).